## **3D VIRTUAL ALTC**

All Levels Trauma Care International Conference 7-8 Nov 2020

## **VISITORS GUIDE**

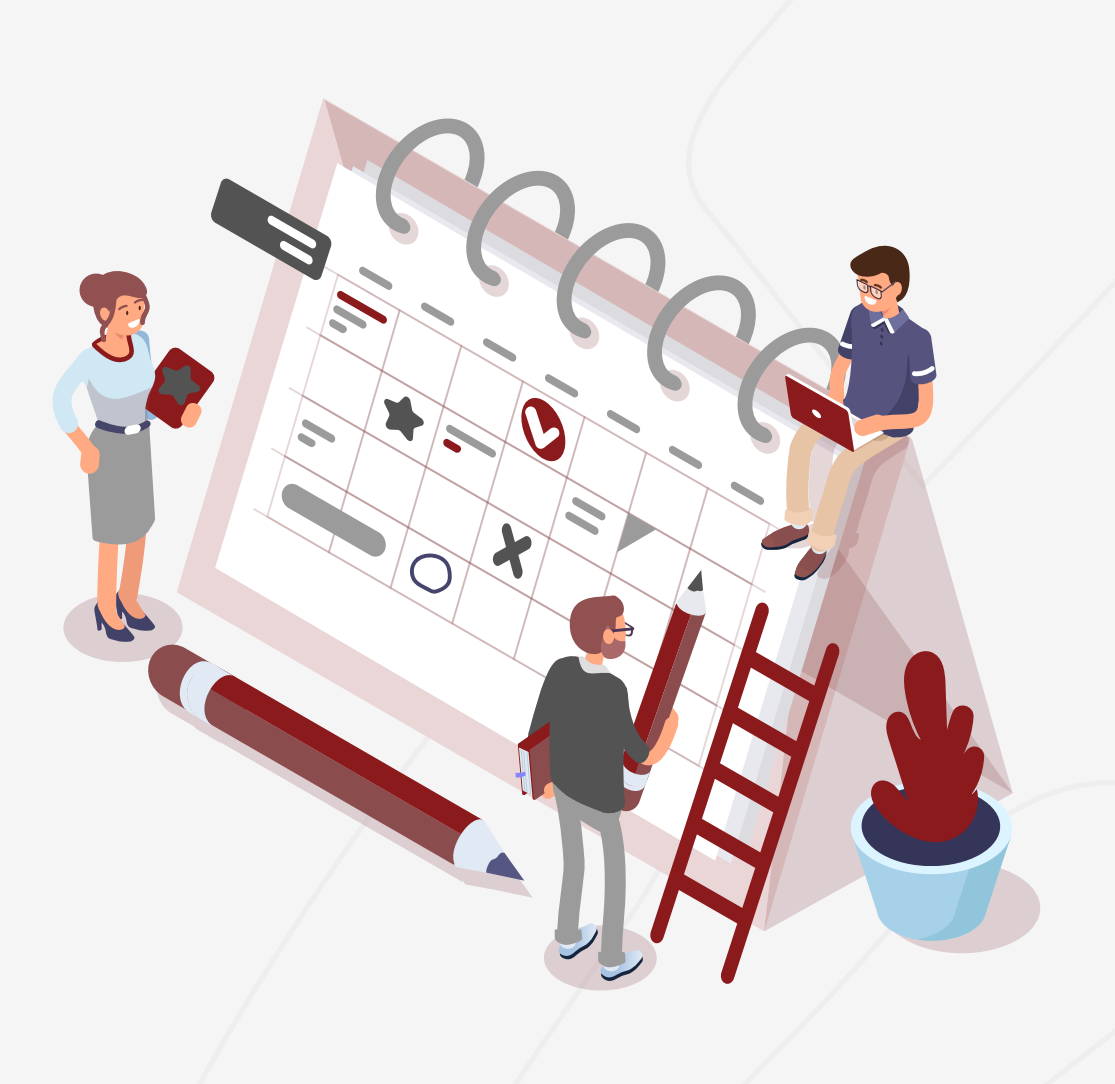

# HOW TO ATTEND THE EVENT?

- 1- Register on: https://www.conference.aos-ksa.com/register
- 2- Download the eve Virtual Platform by following these steps:
  - https://www.conference.aos-ksa.com/
  - Click on "Attend the event"
  - If you have downloaded the application days before the event, please ensure the most updated version of the application is used. This may require updating the application before use on the day of the event.
- 3- Login using the same credentials used during registration

### LOGIN TO THE EVENT

 Click on the "All Levels Trauma Care International Conference"

Enter your login credentials

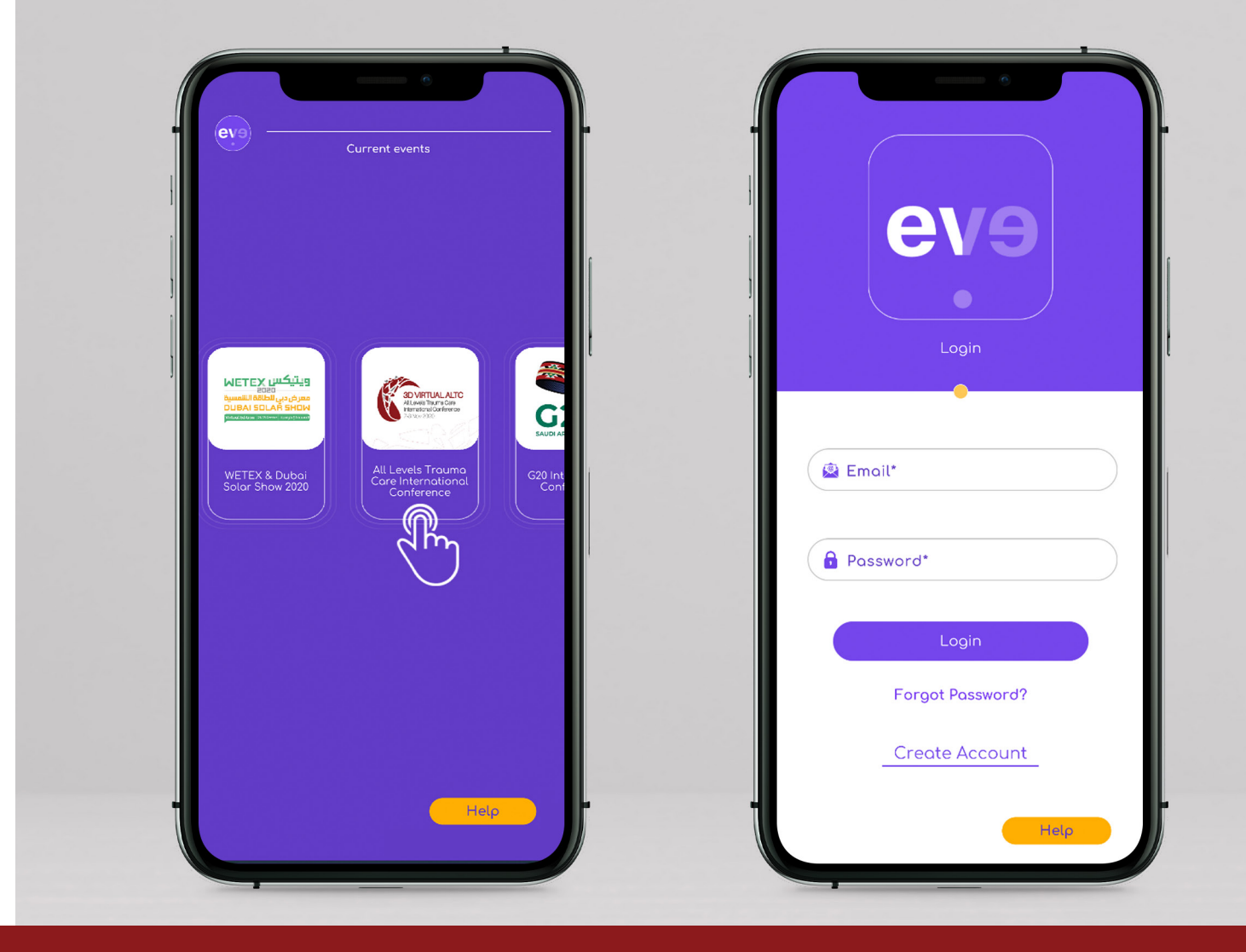

### SELECT YOUR AVATAR

• Select the gender and then select the preferred avatar

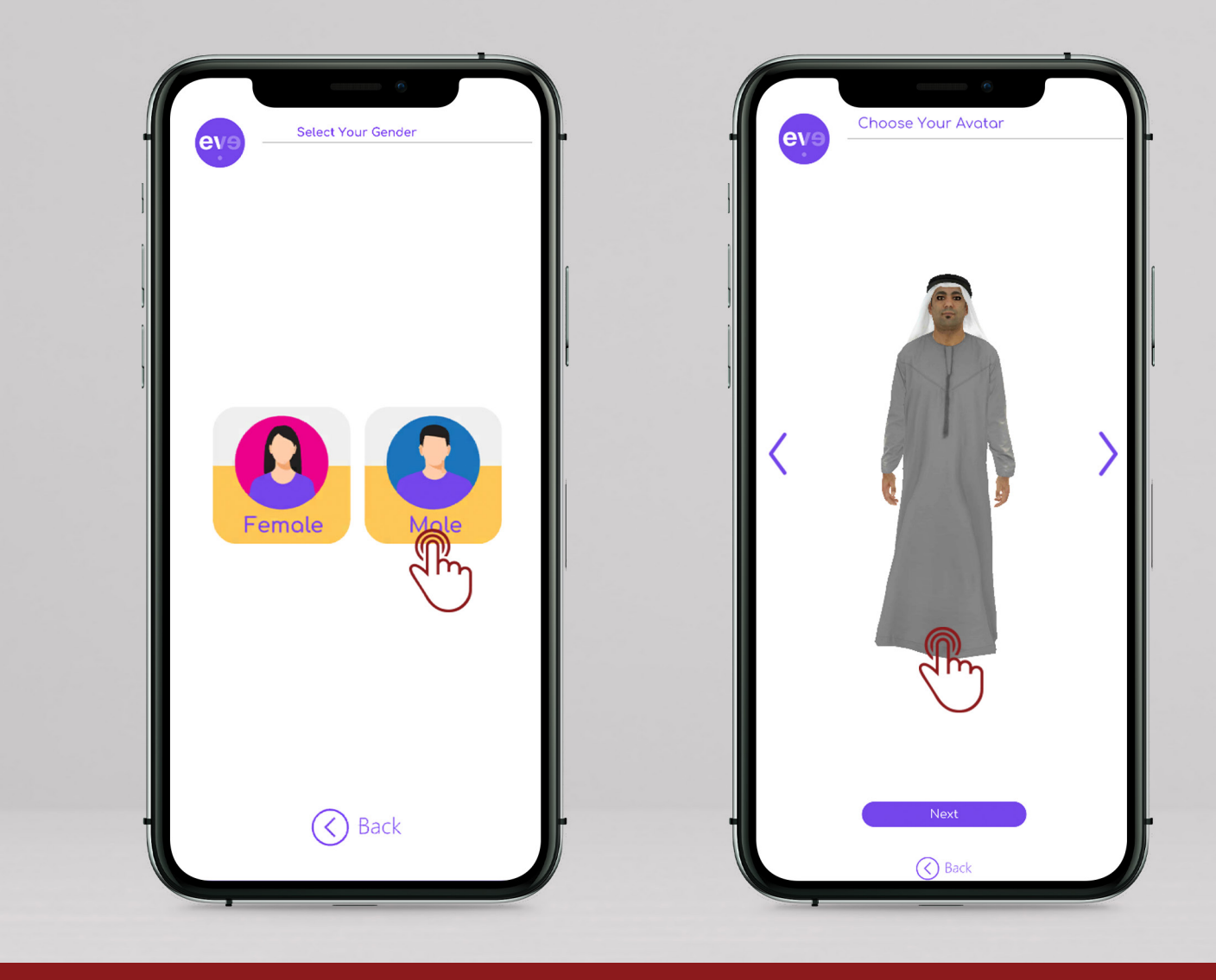

## HOW TO NAVIGATE THROUGH THE EVENT?

- Using your avatar to walk through the different areas
- The movement will be by using the walk icon and moving the screen right and left

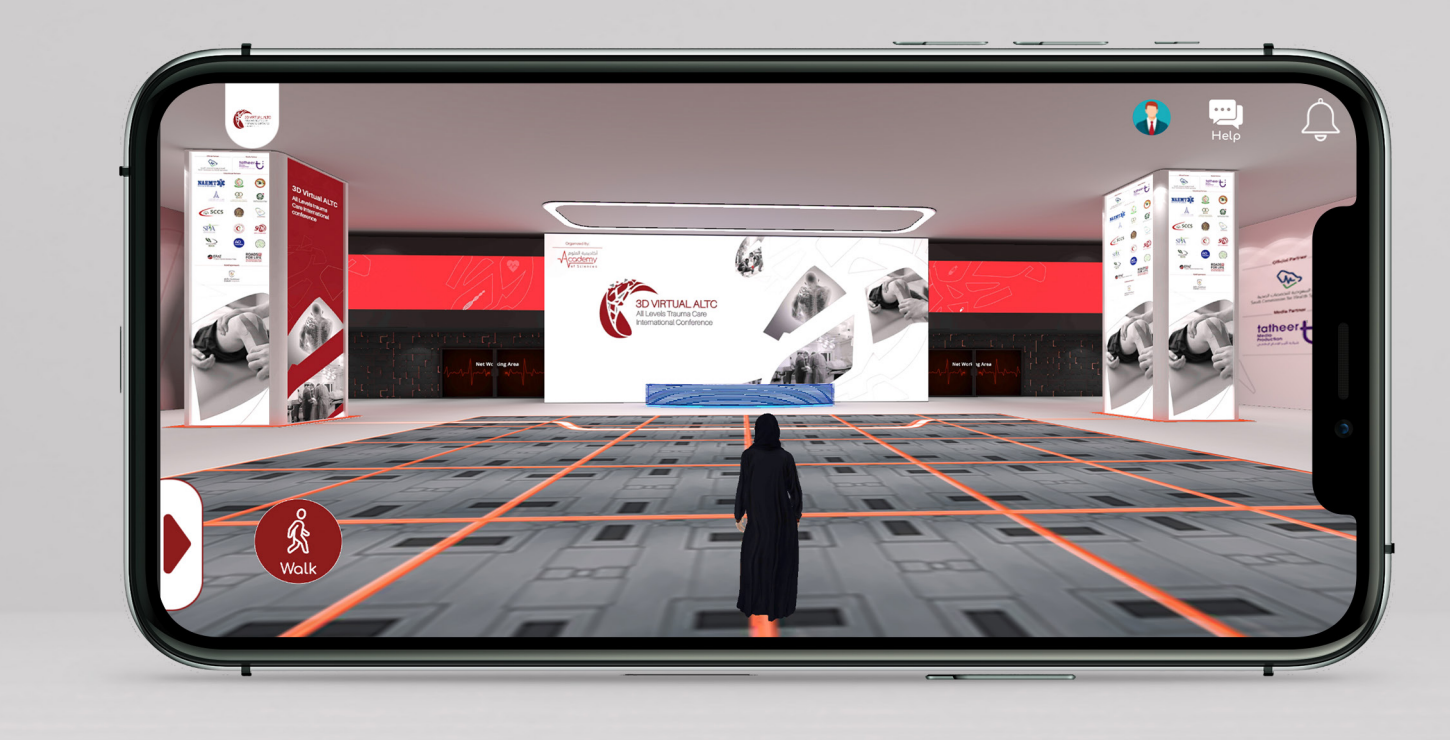

## **EVENT JOURNEY**

- The event main areas consists of:
- Welcoming Area
- Networking Area
- Exhibition Area
- Main Stage
- Sessions room (Tracks 1 to 5)

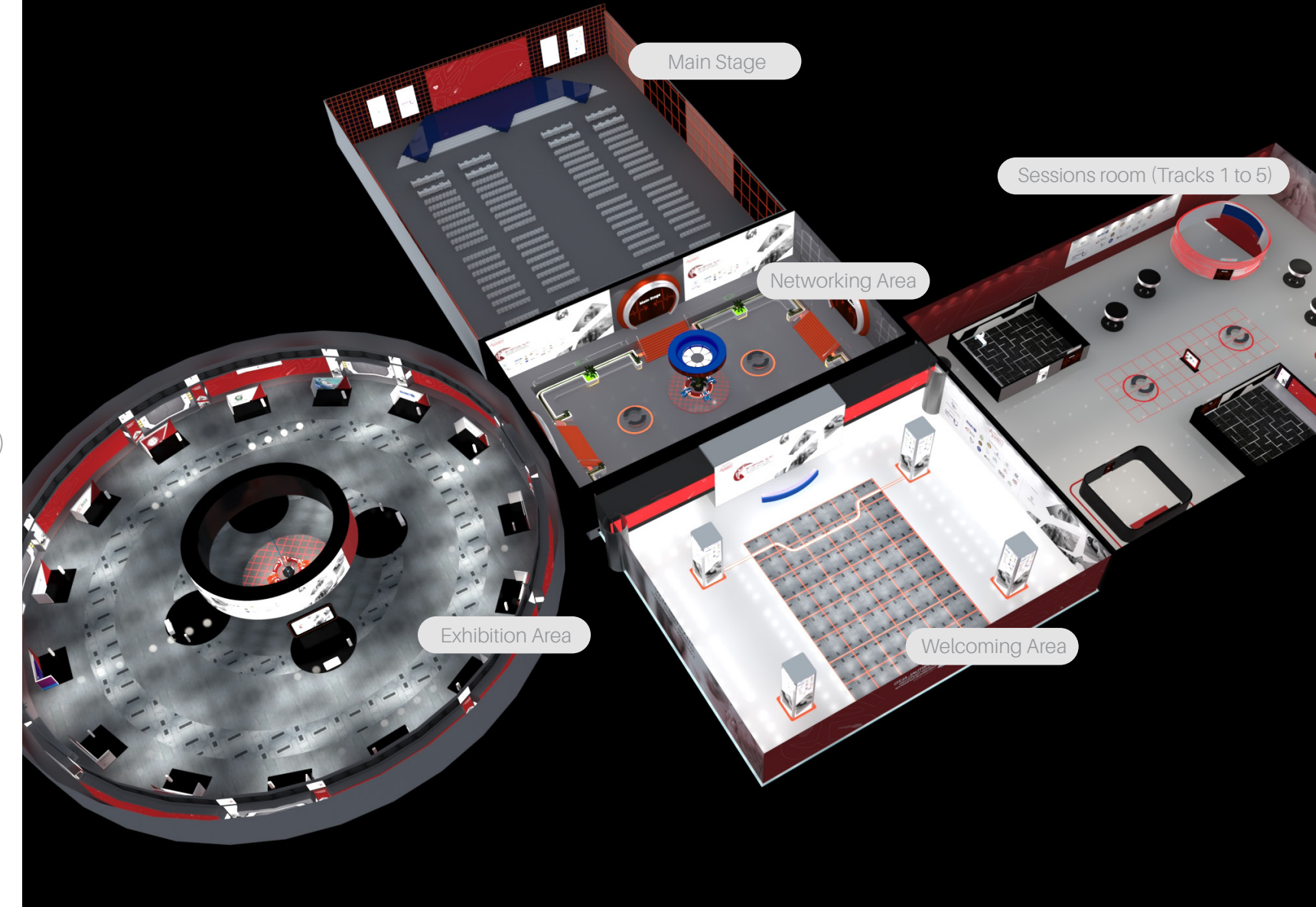

## EVENT FUNCTIONS

#### 1- Help

In case of any difficulty, you can communicate with our help desk through the "Help" Function

#### 2-Notifications

You will receive chatting notifications through the "Notification Icon"

#### 3- Walk Button

To navigate through the event, you can click on the "Walk" icon with one finger and move right and left by sliding your other finger on the screen

#### 4- User Profile

You can check out your user profile. You will not be able to share it with the other visitors. Other visitors cannot view your profile.

5- Quick Access Menu

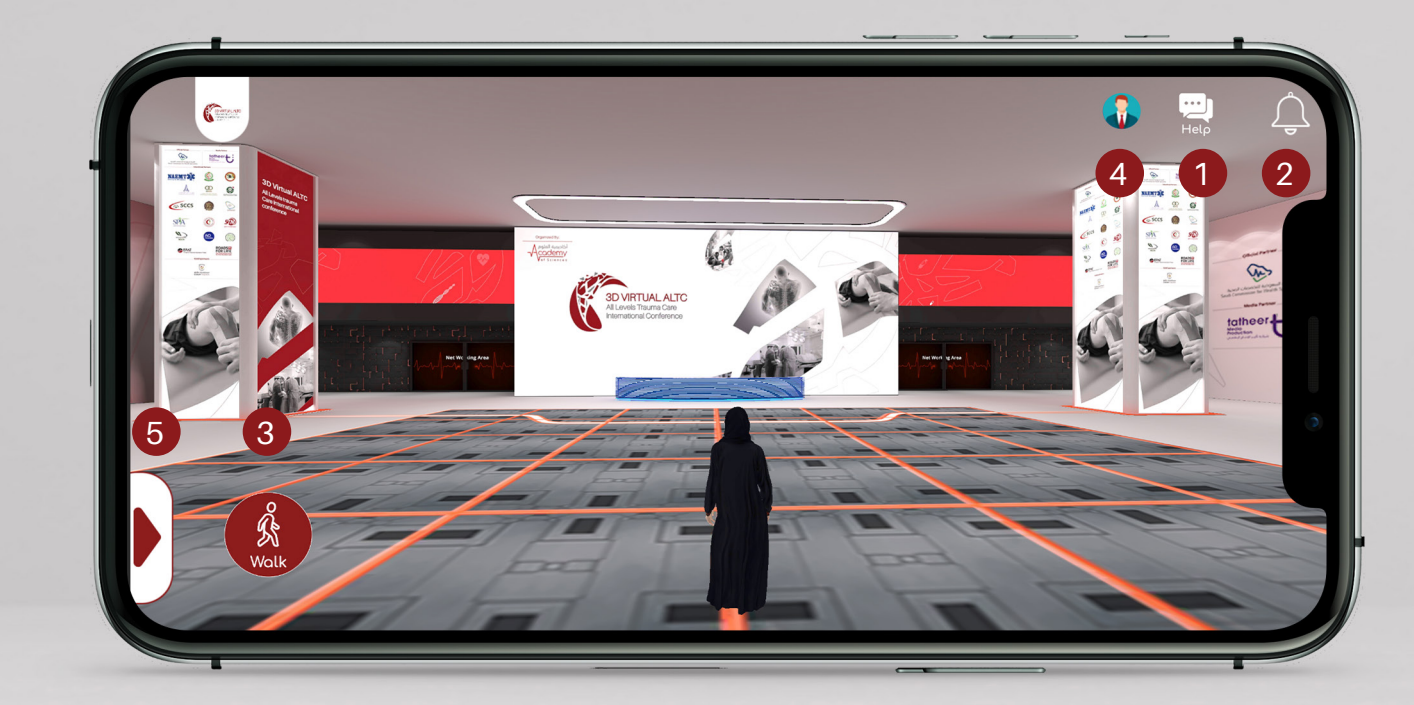

## **QUICK ACCESS MENU**

#### 1- Event Map

Will give you a top view of the entire event sections. You can navigate quickly through these sections by clicking on one of it.

#### 2- Agenda

You can view the agendas of the different sessions happening throughout the event

#### **3- Exhibitors**

Will display the list of the participating exhibiting companies at the event. You can navigate quickly to a specific exhibitor stand by clicking on one of it.

#### 4- Live Chat

Will give you a list of all the visitors online at the event. You can chat with these visitors by clicking on the name.

#### 5- Chat Board

Chat board will store all your chat history throughout the event

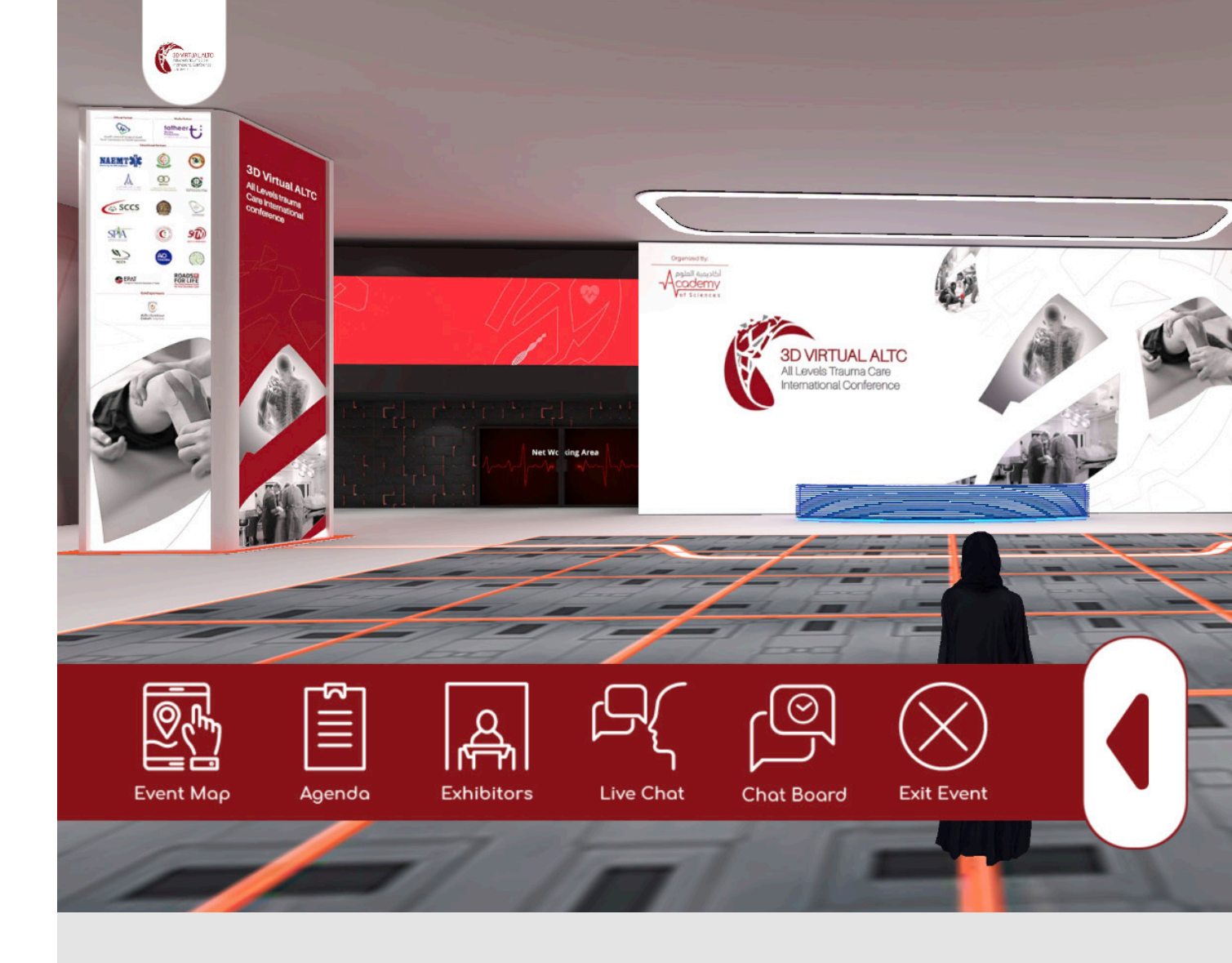

## ATTENDING THE SESSIONS

You can attend any of the sessions by walking to the main stage or any of the preferred tracks.

You can select any seat and click on the arrow to be seated.

You can use the "Ask Speaker" button to ask questions to the live speakers.

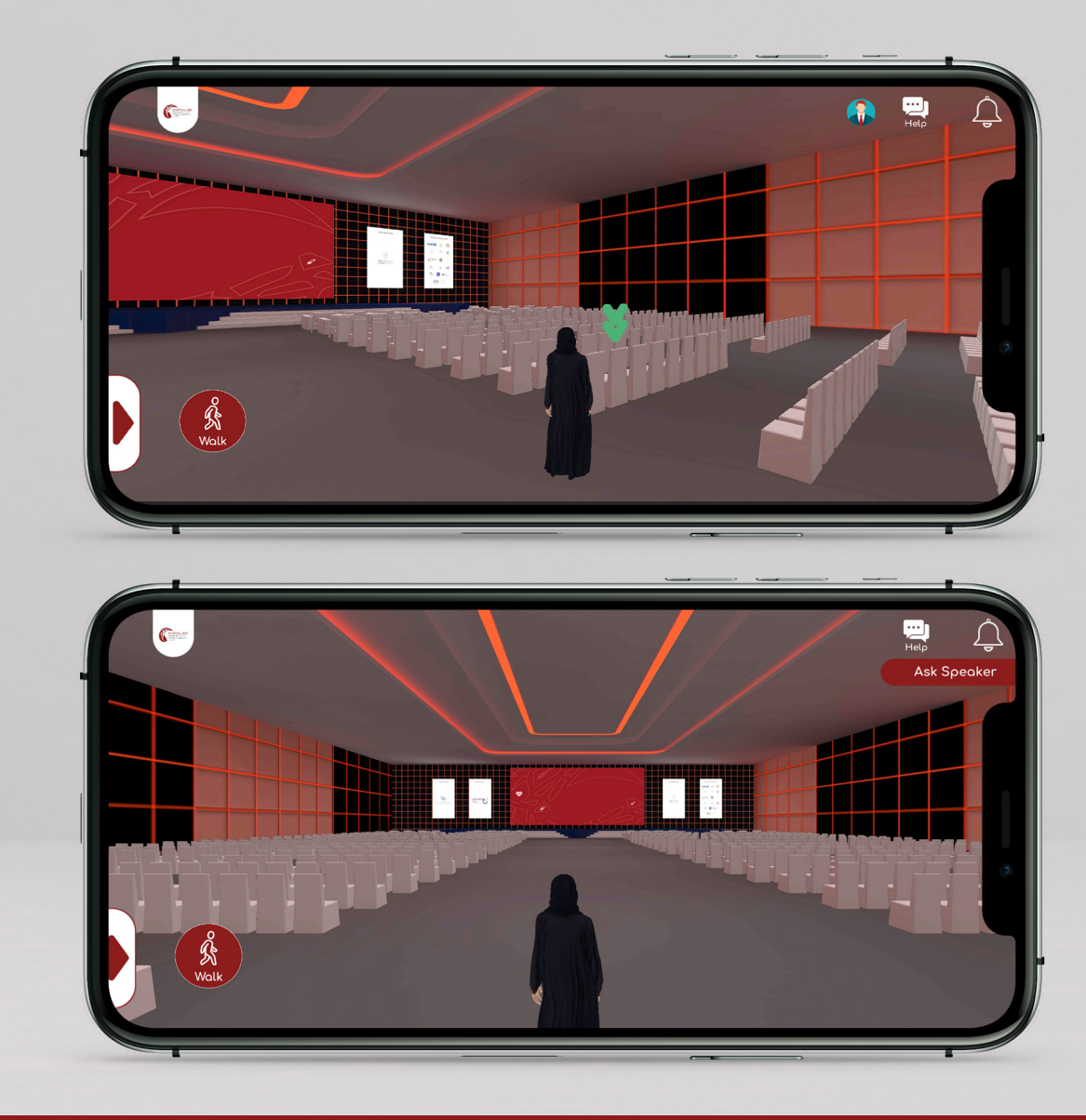

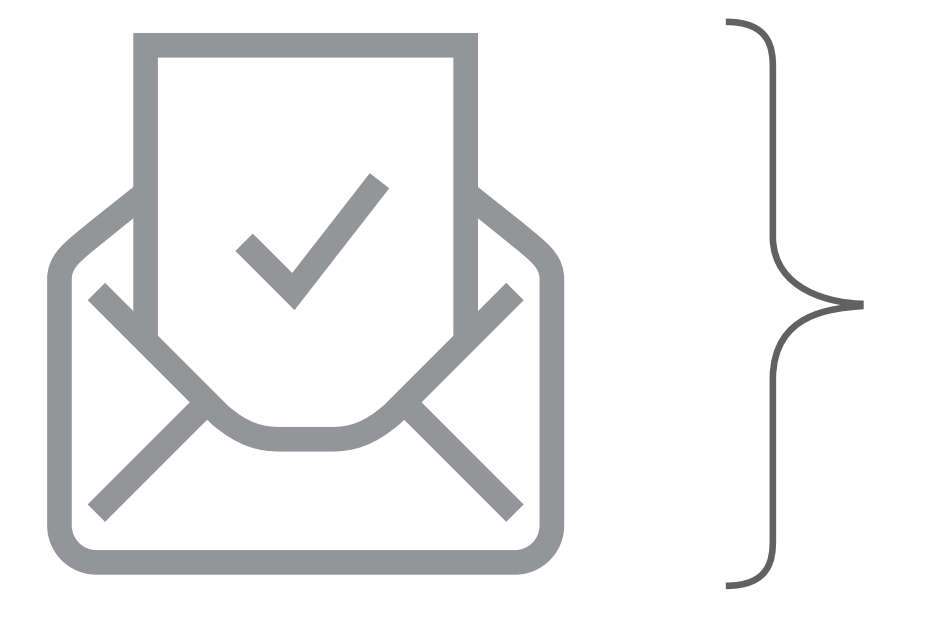

## DISCLAIMER

 Sensitive Materials: It is strictly prohibited to upload any political, unethical, vulgar, defaming, or any information against the national security and/ or information against any individuals, leaders, companies and country or countries at the virtual event. All comments or content should comply with the KSA laws and regulations. Management reserves the right to delete the information if found unsuitable or in violation of the applicable laws, rules and regulations and to take appropriate legal action against the personnel as per the KSA Laws

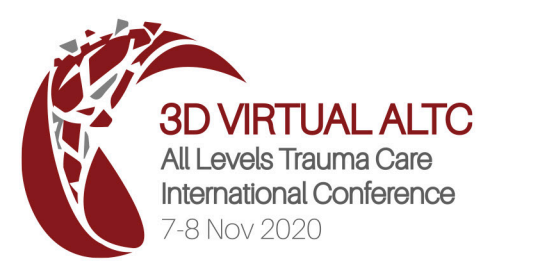

## **THANK YOU**

Organized by:

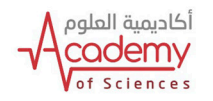